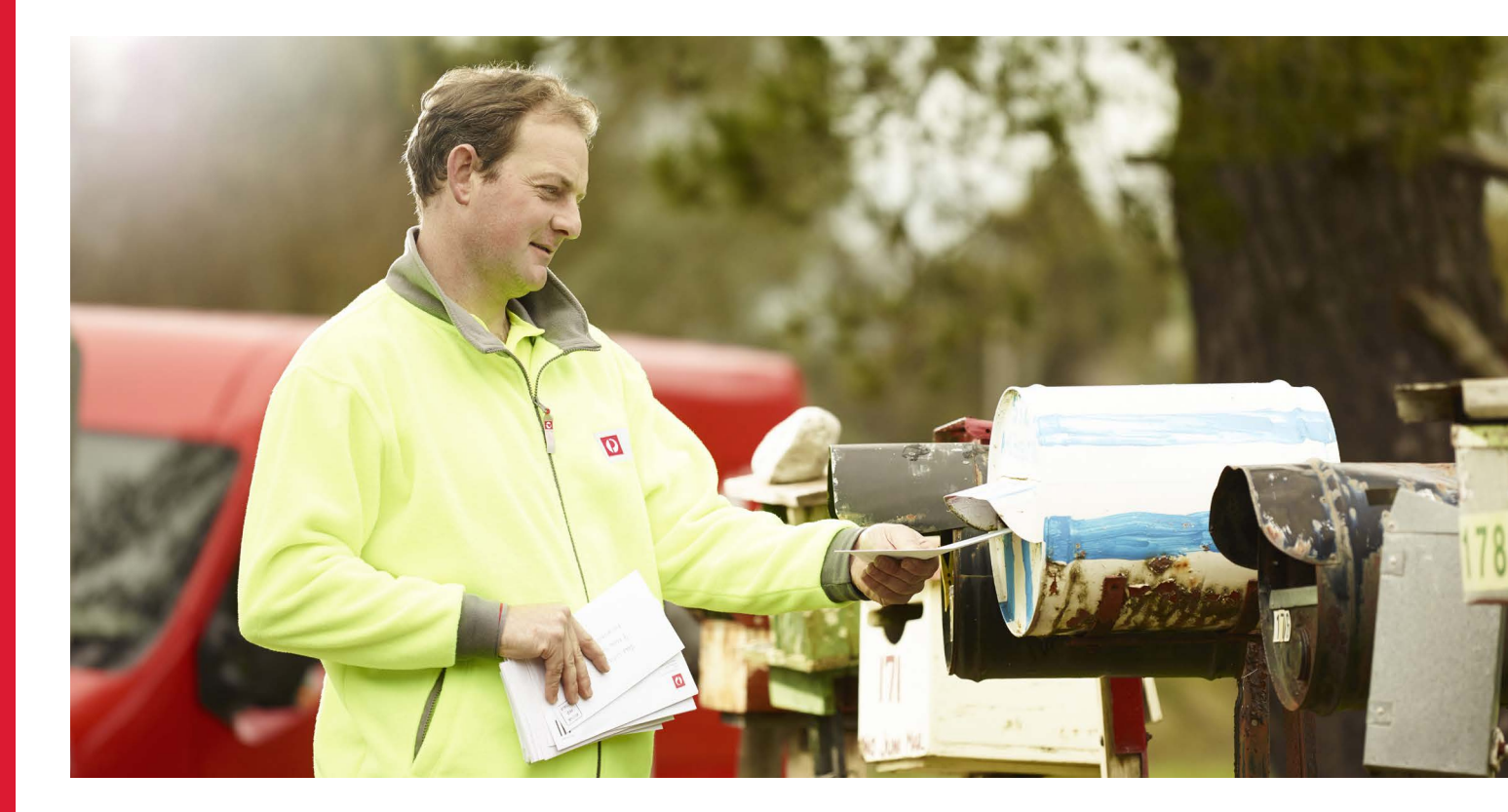

# **Unaddressed Mail Online Bookings**

A guide for Members of Parliament, Political Parties, Election Candidates and Local Government.

### Contents

| In advance                              | 2  |
|-----------------------------------------|----|
| Logging In                              | 2  |
| Making a booking                        | 3  |
| Enter your booking details              | 3  |
| Enter your delivery details             | 4  |
| Viewing delivery areas on a map         | 7  |
| Entering delivery details when full     |    |
| capacity is available                   | 8  |
| Entering delivery details when capacity |    |
| is not fully available                  | 9  |
| Entering delivery details when capacity |    |
| is not fully available and you are      |    |
| continuing with a partial booking       | 10 |
| Calculate costs and submit              | 13 |
| Searching and confirming a booking      | 14 |
| Copying a booking                       | 14 |
| Modifying a confirmed booking           | 15 |
| Cancelling a booking                    | 15 |
| Preparing your mail                     | 16 |
| Print lodgement documents and labels    | 16 |
| Labelling, bundling and sorting         | 16 |
| Lodging your mail                       | 17 |
|                                         |    |

Remember to always refer to the Unaddressed Mail service guide for detailed information about using this service. And please check the website for up-to-date information regarding delivery.

Unaddressed Mail (UM) is a reliable and cost-effective way of connecting with Australians. Campaigns can be easily booked online to save time.

Your printer or mail house can arrange your UM booking and lodgement on your behalf. You just need to register with UM Online by completing a form and nominate them as your mailing agent. See page 2 for details.

Alternatively, you may want to book your campaigns directly yourself.

This guide will help you use UM Online to book your campaigns, as well as provide information on how to prepare and lodge your mail.

Booking your campaign using UM Online speeds up the process and means you can:

- Access your booking confirmation and lodgement documentation straight away instead of waiting up to three days
- Cancel a booking directly (at least one business day prior to lodgement)
- See all your campaigns in one place.

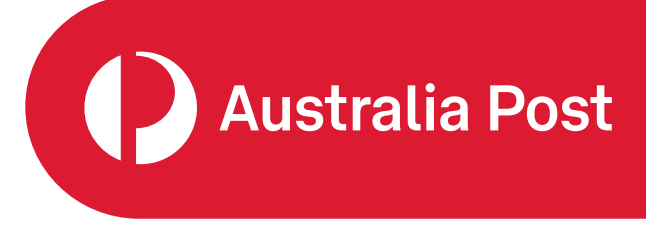

#### Australia Post

| Customer Details                                                                            |                                                                                                    |                      |
|---------------------------------------------------------------------------------------------|----------------------------------------------------------------------------------------------------|----------------------|
| Name                                                                                        |                                                                                                    |                      |
| Street Address                                                                              |                                                                                                    |                      |
| Suburb                                                                                      |                                                                                                    |                      |
| State                                                                                       | Postcode                                                                                                    |                      |
| Contact's First Name                                                                        | Contact's Sumame                                                                                                    |                      |
| Mobile Number                                                                               | Office Number                                                                                                    |                      |
| Fax Number                                                                                  |                                                                                                    |                      |
| Email Address                                                                               |                                                                                                    |                      |
| Australia Post<br>Business Account Number                                                   |                                                                                                    |                      |
| Account Name                                                                                |                                                                                                    |                      |
| lusiness Name                                                                               |                                                                                                    |                      |
| Nete                                                                                        | Paulauda                                                                                                    |                      |
| Contact's First Name                                                                        | Contact's Surname                                                                                                    |                      |
| Office Number                                                                               |                                                                                                    |                      |
| Email Address                                                                               |                                                                                                    |                      |
|                                                                                             |                                                                                                    |                      |
| I have the authority to act on behalf o<br>understand and agree to the Unaddre<br>Tick here | I the organisation named in the registration form. I acknowledge that I i<br>ssed Mail Services Terms and Conditions available at: auspost.com.au | nave read,<br>/terms |
| Mailing Agent Name                                                                          | Signature                                                                                                    | Date                 |
| Tick here  Mailing Agent Name                                                               | Signature                                                                                                    | D                    |

### In advance

# You must be registered to use the **Unaddressed Mail Online Booking Tool**.

To register, please download the online **booking registration** form and email the completed form to **ums@auspost.com.au** 

If you don't already have one but would like to pay by using an Australia Post account, you'll need to apply for one. Contact your Account Manager for the required forms.

If you will be using a mail house, printer or agency to make your bookings, ensure they are registered on your profile within the Unaddressed Mail online booking system as an agent who can lodge mail on your behalf. You can give them access by entering their details on the **registration form**.

The mail must be lodged against your profile and account in order to qualify for the discounted political postage rate and for it to be delivered to "No Advertising Material" addresses.<sup>1</sup> Mail lodged by political organisations is considered to be a 'community notice' and therefore can be delivered to these addresses.

# Logging In

- Go to the login page.
- Enter your Username (you'll find it in your confirmation email).
- Another log in screen will appear.
- Enter your temporary password (also in your confirmation email).
- Make sure you always key in your password – do not copy and paste – as it can sometimes add an additional space.
  - You will be prompted to create a new password.

You're ready to go

### Updating your details (if required)

- Select 'Update details' from the main menu.
  - Update your details.
  - Save your changes (you'll see confirmation).
  - Select 'Menu' to return to the main menu.

| Unaddressed Mail Login | Weicome to Unaddressed Mail  * Required Information  To used to be a registered customer to set this exolute. To the dat about touchdressed that' with to writebox processes complete the control booking registered on from (pro- processes) Proces have any questions please call: (200 223 277) |
|------------------------|----------------------------------------------------------------------------------------------------|
|                        | Log in to Australia Post<br>Enter your details to log in to your account.                                                                                                    |
|                        | Utername Password Extpot password?                                                                                                    |
|                        | Login                                                                                                    |

| O POST                  |                                                                                                    |
|-------------------------|----------------------------------------------------------------------------------------------------|
| Unaddressed Mail        | Unaddressed Mail - Menu                                                                                                    |
| Booking                 | The Unaddressed Mail functions that you can access are displayed on the left side of this screen.                                                                                                    |
| New booking             | Use the menu to navigate to the function that you require.                                                                                                    |
| View delivery area      | To get back to this screen, use the Menu button which is located in the bottom left corner of most screens.                                                                                                    |
| Search for booking      | Each screen that you access has a <u>Need help?</u> <sup>(2)</sup> link in the top right hand corner of the screen. <u>Need help?</u> <sup>(2)</sup> will displa<br>information about the Unaddressed Mali functions you are able to complete and provide details of each of the fields on<br>the screene. If you are unsure about what information is required or is disclayed on a screene check the Need help? <sup>(2)</sup> link |
| Jpdate details          | If you have questions not answered by Need help? (2) place contact the Unaddressed Mail support team                                                                                                    |
| Update customer details | ums@auspost.com.au or ring 1300 223 571.                                                                                                    |
| Change password         | When you have finished your Unaddressed Mail booking / query, please use the Menu button to return to this screen<br>and then select the Logout option to end your session.                                                                                                    |
| Log out                 | Thank you for using Australia Post's Unaddressed Mail service.                                                                                                    |

# Making a booking

# Enter your booking details

### 1

- Select 'New booking' from the main menu.
- Select 'Customer Name'.
- Enter publication name and article type.
- Enter your article dimensions (width and length) and the thickness and weight per 100 articles.
  - Refer to the Unaddressed Mail Sizing Guide if you require further assistance in calculating this information.

Please note: you can only submit one publication per electorate. If you have more than one publication to be distributed to the same area, you must create a separate booking for each item.

### 2

- Select lodgement office preference.
- If applicable, select 'Include no advertising material addresses'.<sup>1</sup> (This will include those addresses in your delivery numbers).
- Tick 'Yes' or 'No' to accept early delivery.<sup>2</sup>
- This option allows for earlier delivery if available at the time. Selecting 'Yes' does not guarantee an early delivery. For time-sensitive material, select 'No'.

- Indicate your shortfall or surplus instructions:
  - As per general terms and conditions.
  - Shortfall supplied deliver at the discretion of Australia Post.
  - Surplus supplied dispose at the discretion of Australia Post.
  - Surplus pursuant to instructions agreed in writing with Australia Post (fees apply).
- Add any comments applicable to your booking.
- Select 'Next' to proceed to 'Delivery area details'.
- You'll now see your booking number on screen.
  - Proceed to next step

| Unaddragood          | Mail Caparal dataila                        | Need bein?              |
|----------------------|---------------------------------------------|-------------------------|
| Unaddressed          | Mail - General details                      |                         |
| * Customer r         | ame Australia Post Demonstration            | Queto x                 |
| - Article details    | booking status                              |                         |
| * Publication name   | * Туре 🗸                                    |                         |
| * Dimensions (mm     | x Thickness(mm)                             | * Weight(g) Need help?  |
| Mailing agent        | (per 100 articles)                          | (per 100 articles)      |
| * Lodgement office   | v                                           |                         |
| Premium UM           |                                             |                         |
| <br>Deliver to       |                                             | Early Delivery          |
|                      | Private                                     | () Yes                  |
|                      | Include "No Advertising Material" addresses | O No                    |
| *Surplus & shortfall |                                             |                         |
| <br>instructions     | · · · · · · · · · · · · · · · · · · ·       |                         |
| Notes                | There are 0 <u>notes</u> about this booking |                         |
| ( Created :          | )                                           |                         |
|                      |                                             | Cancel «Previous Next » |

# Enter your delivery details

### 1

- Enter your delivery state.
- Select your boundary type and delivery area, then click 'Add'.
  - You can only choose one electorate per booking, with multiple postcodes and localities under their respective bookings.<sup>3</sup>
- Under Boundary Type, you must indicate if this is a:
  - Custom
  - Locality
  - Postcode
  - State electorate
  - Federal electorate
  - Local government area.

### **Using Campaign Targeter**

- You may have previously mapped your campaign using Campaign Targeter. Mapping a campaign in Campaign Targeter allows for an area to be selected that is different to a confirmed electoral or local government area.
- Using Campaign Targeter will also provide you with a map of your electorate or local government area – this is not available within the online Unaddressed Mail booking system.
- After you have completed step 2 and entered your delivery date, follow the steps on page 5 'Making a booking using a .csv file' and when complete, go to page 6 and follow step 4.

### 2

- Enter your delivery date. (It will show as blue).
  - This can't be any more than three months in advance.

|    | Sun | Mon | Tue | Wed | Thu | Fri | Sat |
|----|-----|-----|-----|-----|-----|-----|-----|
| 5  | 29  | 30  | 31  | 1   | 2   | 3   | 4   |
| 6  | 5   | 6   | 7   | 8   | 9   | 10  | 11  |
| 7  | 12  | 13  | 14  | 15  | 16  | 17  | 18  |
| 8  | 19  | 20  | 21  | 22  | 23  | 24  | 25  |
| 9  | 26  | 27  | 28  | 1   | 2   | 3   | 4   |
| 10 | 5   | 6   | 7   | 8   | 9   | 10  | 11  |

- You do not need to indicate the address types for delivery. The file uploaded will indicate what has been targeted and will override any previously selected delivery options, e.g. Private, business, PO Boxes, etc.
- Select 'Calculate' before you view your mapped area.
- Sometimes the names of the postal rounds from Campaign Targeter don't correlate to the names of the actual area.

Please note that standard bookings need to be made 10 business days prior to the start of your delivery week. Your lodgement date will determine your delivery week.

To better manage the amount of Unaddressed Mail that Posties can deliver each week, there are capacity limits set per round.\* These are indicated on the calendar:

- **Green** full capacity of all rounds is available.
- Amber most rounds are available but some are at capacity.
- **Red** there is limited capacity with most rounds at full capacity.
- Blue indicates your selected delivery date (start of the delivery week).

Further information on making bookings when some areas are at capacity can be found on pages 9–12.

\* Please note that the capacity settings do not apply to bookings related to federal, state or local government elections, during election periods.

## Enter your delivery details (continued)

### Making a booking using a .csv file

To upload a custom booking file from Campaign Targeter follow steps 1–2 on page 3 under 'Enter your booking details', then do the following:

### 1

Select Boundary Type: Custom (for Campaign Targeter files) Locality or postcode (for other .csv files).

### 2

Select 'Upload from file'.

### 3

Click 'Add'.

### 4

Search for your downloaded .csv file.

### 5

Click 'Upload'.

### 6

All localities mapped in Campaign Targeter will now appear.

Please note, custom bookings can only be made via Campaign Targeter.

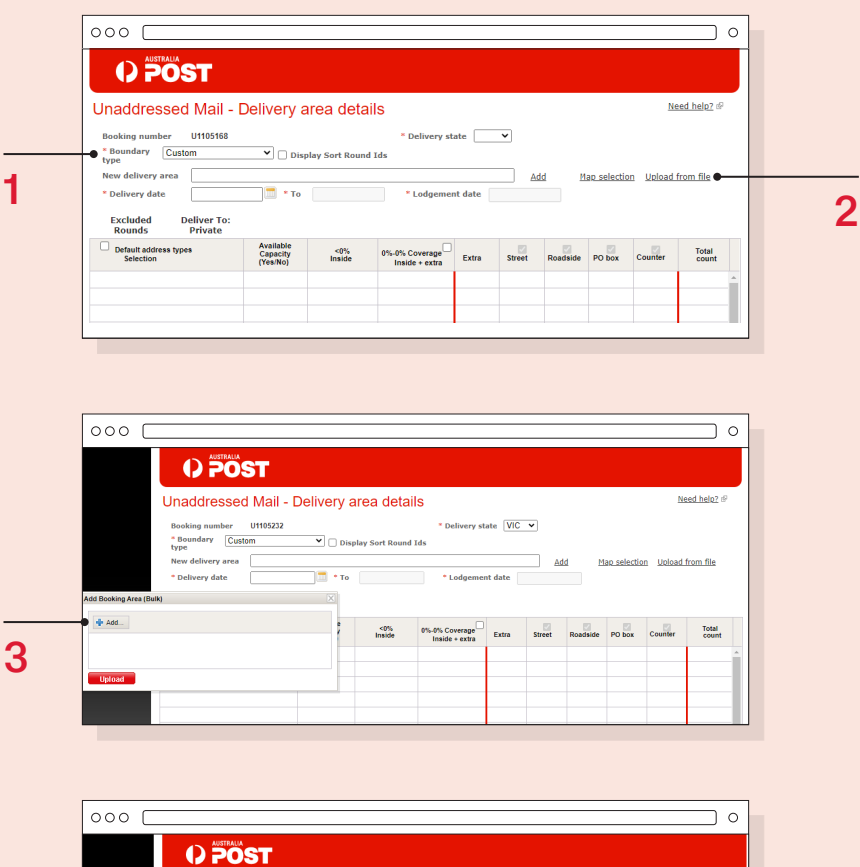

| Unaddressed                                                                                 | Mail - Delivery a | area deta        | S<br>• Delivery st               | ate     | ~      |          |             | Ne                 | ed help? #     |
|---------------------------------------------------------------------------------------------|-------------------|------------------|----------------------------------|---------|--------|----------|-------------|--------------------|----------------|
| * Boundary Custo<br>type<br>New delivery area<br>* Delivery date<br>Add Bookino Area (Bulk) | m V Dis           | splay Sort Round | Ids<br>* Lodgemer                | ıt date | A      | id M     | ao selectio | in <u>Upload i</u> | from file      |
| CrtakepathiUM_#_Australia_Post_Play_Pen_ABC_<br>Done                                        | Leafk Clear All   | <0%<br>Inside    | 0%-0% Coverage<br>Inside + extra | Extra   | Street | Roadside | PO box      | Counter            | Total<br>count |
| Upload                                                                                      |                   |                  |                                  |         |        |          |             |                    |                |

|                                                                                                    | - Delivery a                                                                                     | irea detai                                                 | S                                                                                                 |                             |                                                       |                                                      |                                            | Ne                                         | ed help? @                                   |    |
|----------------------------------------------------------------------------------------------------|--------------------------------------------------------------------------------------------------|------------------------------------------------------------|---------------------------------------------------------------------------------------------------|-----------------------------|-------------------------------------------------------|------------------------------------------------------|--------------------------------------------|--------------------------------------------|----------------------------------------------|----|
| File successfully processed - 27 recor                                                                                                    | d(s)uploaded.                                                                                    |                                                            |                                                                                                   |                             |                                                       |                                                      |                                            |                                            |                                              |    |
| Booking number U1105328<br>* Boundary Custom<br>type                                                                                                    | 3 🔽 🗌 Disj                                                                                       | olay Sort Round                                            | * Delivery st                                                                                     | ate VIC                     | ~                                                     |                                                      |                                            |                                            |                                              |    |
|                                                                                                    |                                                                                                  |                                                            |                                                                                                   |                             |                                                       |                                                      |                                            |                                            |                                              |    |
| * Delivery date Excluded Rounds B                                                                                                    | To: Private +                                                                                    |                                                            | Lodgemer                                                                                          | nt date                     |                                                       |                                                      |                                            |                                            |                                              |    |
| Delivery date     Excluded Rounds     Deliver     B     Default address types     Selection                                                                                                    | To: Private +<br>usiness<br>Available<br>Capacity<br>(YesiNo)                                    | <0%<br>Inside                                              | 0%-0% Coverage                                                                                    | Extra                       | Street                                                | Roadside                                             | PO box                                     | Counter                                    | Total<br>count                               |    |
| Delivery date     Excluded Rounds     Deliver     B     Default address types     Selection     elete KEYSBOROUGH - 3173                                                                                                    | To: Private +<br>usiness<br>Available<br>Capacity<br>(Yes/No)                                    | <0%<br>Inside                                              | 0%-0% Coverage<br>Inside + extra<br>0 + 0                                                         | Extra 0                     | Street                                                | Roadside                                             | PO box                                     | Counter                                    | Total<br>count                               |    |
| Delivery date     Delivery date     Deliver B     Default address types     Selection eleter KEYSBOROUGH - 3173     E     Editer NOBLE PARK - 3174                                                                                                    | To: Private +<br>usiness<br>Available<br>Capacity<br>(Yes/No)<br>Map                             | <0%<br>Inside<br>0                                         | 0%-0% Coverage<br>Inside + extra<br>0 + 0 0<br>0 + 0 0                                            | Extra<br>0                  | Street<br>13.736 🗹<br>4.675 🗹                         | Roadside                                             | PO box                                     | Counter                                    | Total<br>count<br>0                          |    |
| Delivery date     Deliver     Default address types     Selection     deta KEYSBOROUGH - 3173     data     MOBLE PARK - 3174     deta     NOBLE PARK NORTH - 3174                                                                                                    | To: Private +<br>usiness<br>Available<br>Capacity<br>(Yes:No)<br>Map<br>Map                      | <0%<br>Inside<br>0<br>0<br>0                               | * Lodgemer<br>0%-0% Coverage<br>Inside + extra<br>0 + 0<br>0 + 0<br>0 + 0                         | Extra<br>0<br>0             | Street<br>13.736<br>4.675<br>2.779                    | Roadside<br>189 🗹<br>0 🗹<br>0 🗹                      | PO box<br>0 🗹<br>0 🗹                       | Counter<br>0 2<br>0 2<br>0 2               | Total<br>count<br>0<br>0                     | •  |
| Delivery date     Delivery date     Default address types     Selection     dets REVSBOROUGH-3173     dets NOTEL PARK.3174     detein NOTEL PARK.NOTH.3174     detein NOTENGHLL.3186     deta NOTENGHLL.3186                                                                                       | To: Private +<br>usiness<br>Available<br>Capacity<br>(Yes:No)<br>Map<br>Map<br>Map               | <0%<br>Inside<br>0<br>0<br>0<br>0                          | Lodgemer     10%-0% Coverage     Inside + extra     0 + 0     0 + 0     0 + 0     0 + 0     0 + 0 | Extra<br>0<br>0<br>0<br>0   | Street<br>13.736<br>4.675<br>2.779<br>1.218           | Roadside                                             | PO box<br>0 2<br>0 2<br>0 2<br>0 2         | Counter<br>0 2<br>0 2<br>0 2<br>0 2        | Total<br>count<br>0<br>0<br>0<br>0           | A. |
| Delivery date     Deliver date     Default address types     Selection     date KEYSBOROUGH-3173     date     KEYSBOROUGH-3173     date     NOELE PARK.NORTH-3174     date     NOTING HILL-3168     date     NOTING HILL-3168     date     NOTING HILL-3168     date     NOTING HILL-3168     date | To: Private +<br>usiness<br>Available<br>Capacity<br>(Yes/No)<br>Map<br>Map<br>Map<br>Map<br>Map | <0%<br>Inside<br>0<br>0<br>0<br>0<br>0<br>0<br>0<br>0<br>0 | * Lodgemer<br>Inside + extra<br>0 + 0<br>0 + 0<br>0 + 0<br>0 + 0<br>0 + 0<br>0 + 0                | Extra 0<br>0<br>0<br>0<br>0 | Street<br>13.736<br>4.675<br>2.779<br>1.218<br>0<br>✓ | Roadside<br>189 2<br>0 2<br>0 2<br>0 2<br>0 2<br>0 2 | PO box<br>0 2<br>0 2<br>0 2<br>0 2<br>51 2 | Counter<br>0 2<br>0 2<br>0 2<br>0 2<br>0 2 | Total<br>count<br>0<br>0<br>0<br>0<br>0<br>0 | 6. |

## Enter your delivery details (continued)

### 3

If you are using a Campaign Targeter file, you can skip this step otherwise you'll now need to confirm which rounds and/or delivery points to include/exclude, if applicable.

- Unaddressed Mail is delivered by postal rounds. When a postcode or locality is selected, Australia Post identifies the postal round that best fits the area you have selected. Some postal rounds may cross into the nearby localities or postcodes.
- If your selected area does overlap, it will be automatically included if 80% of the area falls within your selection. If it is less than 20%, this forms part of the excluded rounds and can be selected to be included as an extra option, by checking the 20%–80% 'Coverage, Inside + Extra' box. This is referred to as the '80/20 Rule'. (Refer to image to the right.)
- Indicate if you wish to deliver to street, roadside, PO Box or counter by checking or unchecking the box for each selection.
- If you are using a Campaign Targeter file, any selections of delivery within the file will override any previously selected delivery options.
- Select 'Calculate'.

### 4

• You will now see the counts of the available delivery points (addresses).

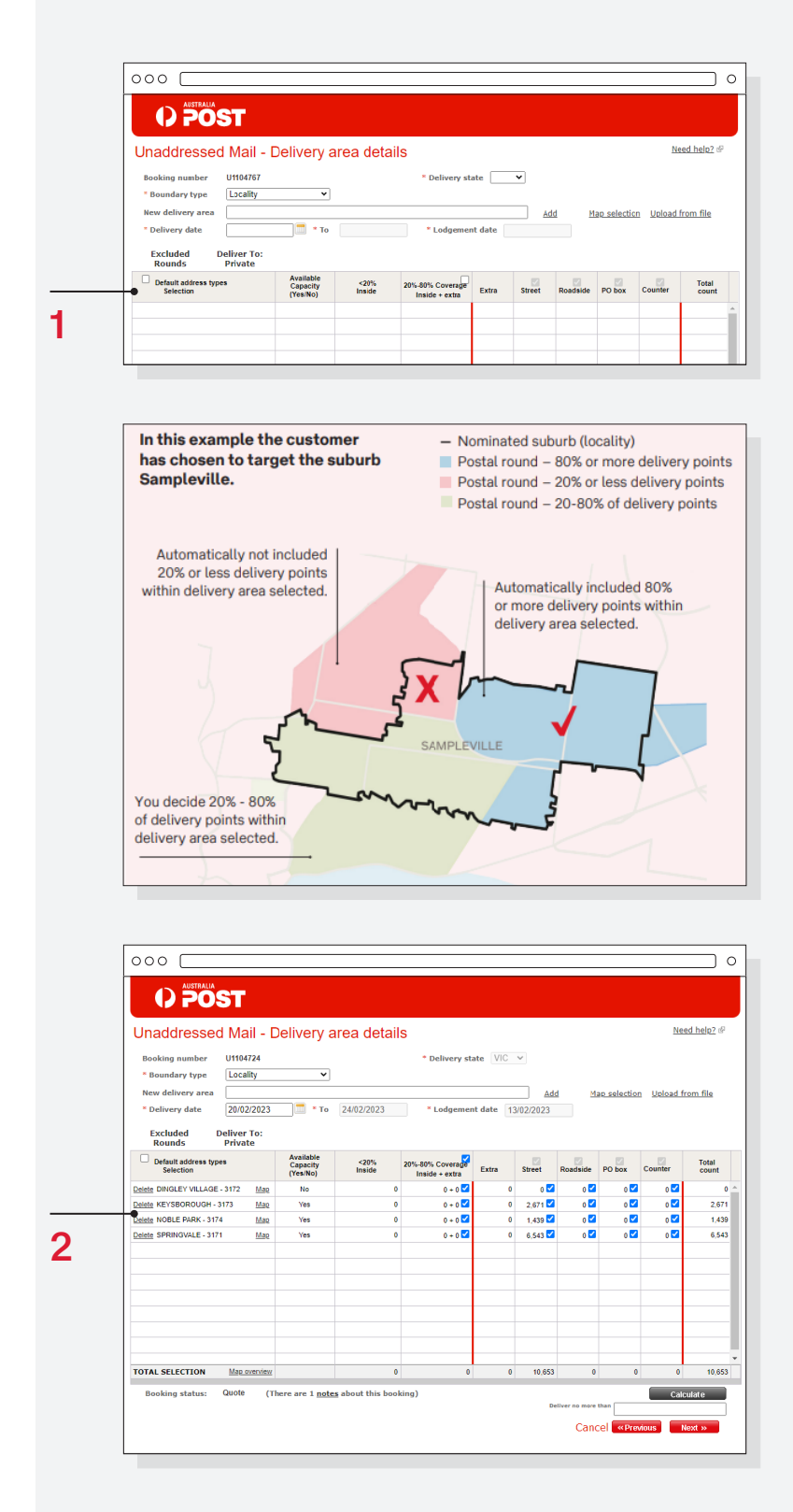

# Viewing delivery areas on a map

### 1

• By selecting 'Map' next to the locality name you will be able to see your delivery area on a map.

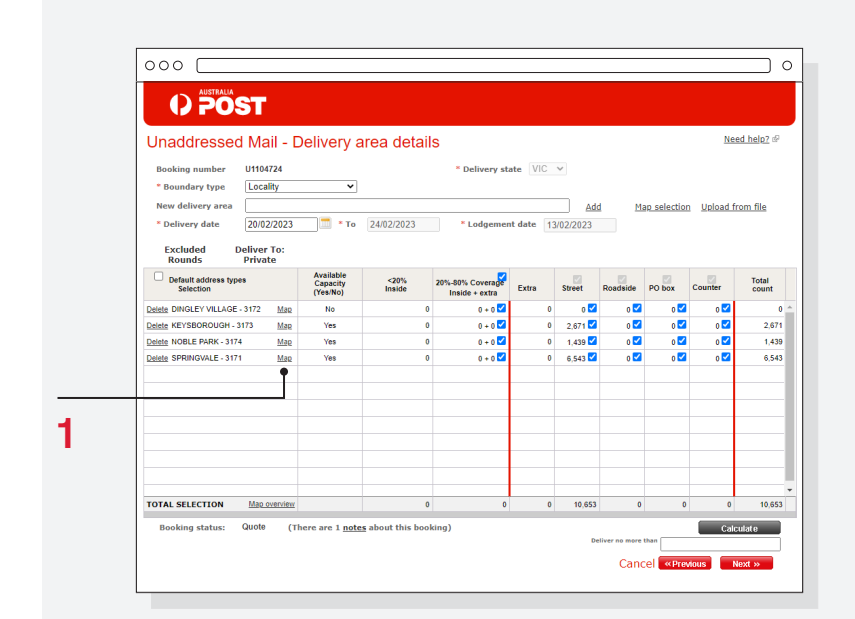

- The blue shading shows the delivery area.
- The delivery round identification numbers are in purple.
- Sometimes you may see red shading. This indicates postal rounds that are outside your selected boundary but will be delivered to. Refer to the 80/20 rule for more information (Step 3, point 2 on page 6).

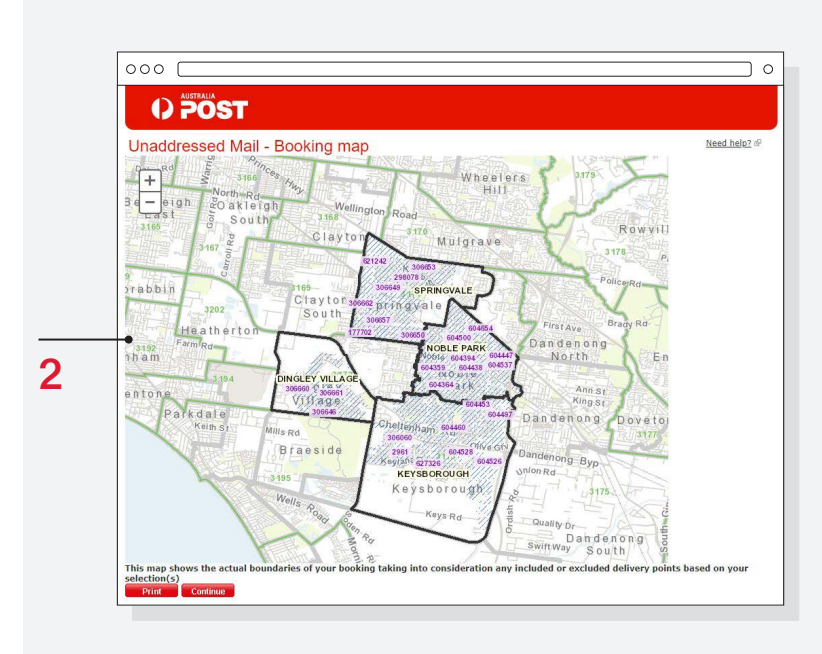

# Entering delivery details when full capacity is available

### 1

 After you have calculated your campaign and found there is full capacity available for your booking (green on the calendar) and you wish to proceed, select 'Next'.

| Unaddressed I                      | Mail - D           | )elivery a                        | irea detail    | s                                  |           |          |          |             | Ne       | ed help? @     |  |
|------------------------------------|--------------------|-----------------------------------|----------------|------------------------------------|-----------|----------|----------|-------------|----------|----------------|--|
| Booking number U                   | 1104724            |                                   |                | * Delivery st                      | ate VIC   | ~        |          |             |          |                |  |
| * Boundary type                    | ocality            | ~                                 |                |                                    |           |          |          |             |          |                |  |
| New delivery area                  |                    |                                   |                |                                    |           | Add      | i Ma     | n selection | Uoload f | rom file       |  |
| * Delivery date                    | 20/02/2023         | 🔲 * То                            | 24/02/2023     | * Lodgemer                         | t date 13 | /02/2023 |          |             |          |                |  |
| Excluded Del<br>Rounds P           | iver To:<br>rivate |                                   |                |                                    |           |          |          |             |          |                |  |
| Default address types<br>Selection |                    | Available<br>Capacity<br>(Yes/No) | <20%<br>Inside | 20%-80% Coverage<br>Inside + extra | Extra     | Street   | Roadside | PO box      | Counter  | Total<br>count |  |
| Delete KEYSBOROUGH - 317           | B Mag              | Yes                               | 0              | 0 + 0 🗹                            | 0         | 2,671 🗹  | 0 🗹      | 0 🗹         | 0 🗹      | 2,671 ^        |  |
| Delete NOBLE PARK - 3174           | Map                | Yes                               | 0              | 0 + 0 🗹                            | 0         | 1,439 🗹  | 0 🗹      | 0 🗹         | 0 🗹      | 1,439          |  |
| Delete SPRINGVALE - 3171           | Map                | Yes                               | 0              | 0 + 0 🗹                            | 0         | 6,543 🗹  | 0 🗹      | 0 🗹         | o 🗹      | 6,543          |  |
|                                    |                    |                                   |                |                                    |           |          |          |             |          |                |  |
|                                    |                    |                                   |                |                                    |           |          |          |             |          |                |  |
|                                    |                    |                                   |                |                                    |           |          |          |             |          |                |  |
|                                    |                    |                                   |                |                                    |           |          |          |             |          |                |  |
|                                    |                    |                                   |                |                                    |           |          |          |             |          |                |  |
|                                    |                    |                                   |                |                                    |           |          |          |             |          |                |  |
|                                    |                    |                                   |                |                                    |           |          |          |             |          |                |  |
|                                    |                    |                                   |                |                                    |           |          |          |             |          | *              |  |

### 2

- You will be asked if you would like the booking documents sent via email.
- Select 'Yes' or 'No'.
- You'll also be able to view and download these documents as required, so it's not essential to have them emailed.

# Auto Email Confirmation UMCS-W-0145 Warning : Do you want the documents to be sent to the customer via email? Teg Teg

### 3

• You will receive a notification stating that your booking has been confirmed.

| Jnaddressed Mail - | Booking submit processing                          |  |
|--------------------|----------------------------------------------------|--|
|                    |                                                    |  |
|                    |                                                    |  |
|                    |                                                    |  |
|                    |                                                    |  |
|                    |                                                    |  |
|                    | Desking Opplimenting                               |  |
|                    | Booking Confirmation                               |  |
|                    |                                                    |  |
|                    | UMCS-I-0144 Into : Booking successfully confirmed. |  |

# Entering delivery details when capacity is not fully available

### 1

- If there is limited capacity available for your booking (amber or red on the calendar), you can elect to continue with your booking and you will then be given several options (refer Step 2).
- Select 'Next'.

- A pop-up will appear showing how many points can be delivered to and how many cannot.
- You will be asked to select one of three options:
  - Select another delivery date when capacity for all rounds is available. If you select this option, you will return to Step 3 on page 6. Continue with steps 2 and 3.
  - Continue with a partial booking to proceed with booking whatever rounds are available in your desired delivery week and arrange for the remaining rounds to be delivered on the next available date, typically the following week. Follow Steps 1–3 on the next page.
  - Cancel booking. When you select this option, it will ask you twice – just in case you change your mind – and your booking will then be cancelled. You will be returned to the Booking Details screen.
- By selecting 'Map' next to each Round ID number, you will be able to see the area the round covers (blue on the map) – you can even zoom in to see it by street.
- When you Select 'Map overview' you will see the undeliverable rounds on a map.

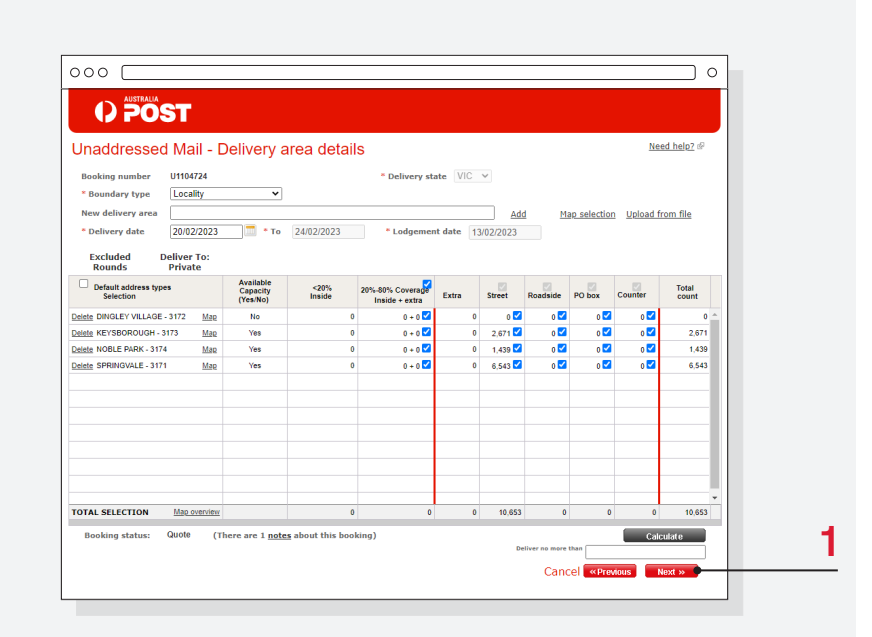

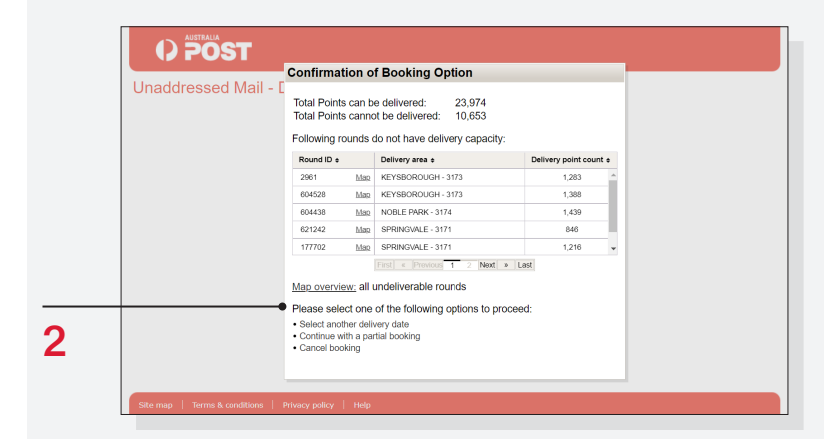

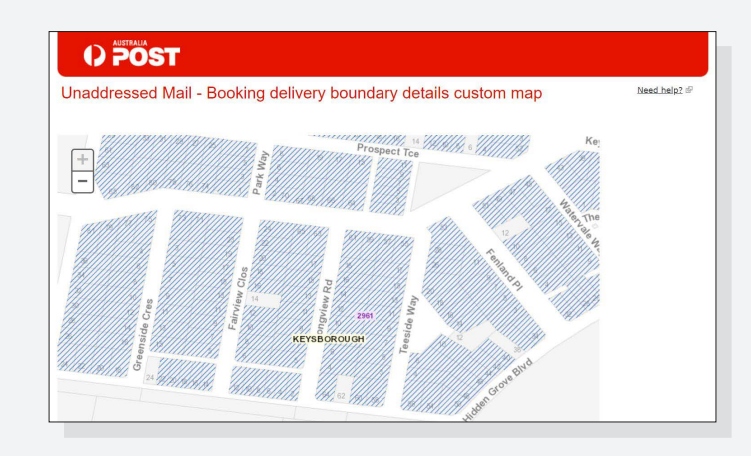

# Entering delivery details when capacity <u>is not</u> fully available and you are continuing with a partial booking

| 1        |                                                                                                    |                                                                                                    |
|----------|----------------------------------------------------------------------------------------------------|----------------------------------------------------------------------------------------------------|
| •        | Once you have selected to<br>'Continue with a partial booking'<br>you will be asked whether you<br>would like the booking documents<br>to be emailed.                                                                 | Unaddressed Mail - Booking submit processing                                                                        |
| •        | Select 'Yes' or 'No'.                                                                                                    | Auto Email Confirmation<br>UMCS-W-0145 Warning : Do you want the documents to be<br>sent to the customer via email? |
| <b>2</b> | Your booking for the available<br>rounds will then be confirmed.<br>Select 'OK'                                                                                                    | Unaddressed Mail - Booking submit processing                                                                        |
|          |                                                                                                    | Booking Confirmation<br>UMCS-I-0144 Info : Booking successfully confirmed.                                          |
| 3        |                                                                                                    | O POST                                                                                                    |
| •        | You will be asked whether you<br>would like to make another booking<br>for the remaining rounds.<br>Select 'No' and nothing further will<br>happen – you will not be mailing to                                       | Unaddressed Mail - Booking submit processing                                                                        |
| •        | the unavailable rounds.<br>Select 'Yes' to proceed with<br>booking the remaining rounds for<br>the next available delivery week,<br>typically this is the following week<br>(instructions continued on next<br>page). | Partial Booking Confirmation<br>Would you like to make another booking for the remaining<br>rounds?                 |

Entering delivery details when capacity *is not* fully available and you are continuing with a partial booking (continued)

### 4

- You will be taken back to the Delivery area details screen.
- The remaining rounds will be visible in the table.
- It will say there are some rounds with '0'. These are the rounds that would have been included in your original booking.
- Select 'Calculate' and then 'Next'.
- A banner will appear asking you to remove the zero counts. Select 'Remove'.

| Jnaddressed            | l Ma             | il - D   | elivery a            | rea detail     | s                                  |           |           |              |              | Ne          | ed help? @     |
|------------------------|------------------|----------|----------------------|----------------|------------------------------------|-----------|-----------|--------------|--------------|-------------|----------------|
| Booking number         | U1104            | 724      |                      |                | * Delivery sta                     | te VIC    | ~         |              |              |             |                |
| * Boundary type        | Local            | ity      | ~                    |                |                                    |           |           |              |              |             |                |
| New delivery area      |                  |          |                      |                |                                    |           | Ado       | <u>d M</u> a | ap selection | n Upload fr | rom file       |
| * Delivery date        | 20/02            | /2023    | 🔳 * То               | 24/02/2023     | * Lodgemen                         | t date 13 | 3/02/2023 |              |              |             |                |
| Excluded E<br>Rounds   | eliver<br>Privat | To:<br>e | Available            |                |                                    |           |           |              |              |             |                |
| Selection              | 58               |          | Capacity<br>(Yes/No) | <20%<br>Inside | 20%-80% Coverage<br>Inside + extra | Extra     | Street    | Roadside     | PO box       | Counter     | Total<br>count |
| elete DINGLEY VILLAGE  | - 3172           | Map      | No                   | 0              | 0 + 0 🗹                            | 0         | 0 🗹       | 0 🗹          | o 🗹          | o 🗹         | 0              |
| elete KEYSBOROUGH - 3  | 3173             | Map      | Yes                  | 0              | 0 + 0 🗹                            | 0         | 2,671 🗹   | 0 🗹          | 0 🔽          | 0 🗹         | 2,671          |
| elete NOBLE PARK - 317 | 4                | Map      | Yes                  | 0              | 0 + 0 🗹                            | 0         | 1,439 🗹   | 0 🗹          | 0 🗹          | 0 🗹         | 1,439          |
| elete SPRINGVALE - 317 | 1                | Map      | Yes                  | 0              | 0 + 0 🗹                            | 0         | 6,543 🗹   | 0 🗹          | 0 🗹          | o 🔽         | 6,543          |
|                        |                  |          |                      |                |                                    |           |           |              |              |             |                |
|                        |                  |          |                      |                |                                    |           |           |              |              |             |                |
|                        |                  |          |                      |                |                                    |           |           |              |              |             |                |
|                        |                  |          |                      |                |                                    |           |           |              |              |             |                |

- The zero counts will have disappeared.
- Review the delivery area details and select 'Next'.

| Anddressed Mail - Delivery area details         Delivery state         VIC           Booking number         U104724         * Delivery state         VIC           * Boundary type         Locality                                                                                                    | Draddressed Mail - Delivery area details       Need help?         Booking number       U1194724       * Delivery state       VIC          * Boundary type       Locality       •       Add       Map selection       Upload from file         * Delivery date       20/02/2023       * To       24/02/2023       * Lodgement date       13/02/2023         Excluded       Deliver To:                                                                                                    | Meed In         Meed In           Booking number         U1104724         * Delivery state         VIC            * Boundary type                                                                                                    | 10,653         |
|----------------------------------------------------------------------------------------------------|----------------------------------------------------------------------------------------------------|----------------------------------------------------------------------------------------------------|----------------|
| Booking number         U1104724         * Delivery state         VIC           * Boundary type                                                                                                    | Default address types       Capacity       Coverage transmission       Need help?         Default address types       Capacity       * Delivery state       VC        VC          Excluded       Deliver To:<br>Private       * Deliver to:<br>Private       Add       Map selection       Upload from file         Default address types       Capacity       * To       24/02/2023       * Lodgement date       13/02/2023         Default address types       Capacity       Capacity       20% 40% Coverage       Extra       Street       Roadside       PO box       Counier       Total         Default address types       Capacity       (Yes/No)       111022       0 0 0 0 0 0 0 0 0 0 0 0 0 0 0 0 0 0 0                                                                                                    | Need h         Need h         Booking number       U1104724       * Delivery state       V/C          Boundary type       Locality           Boundary type       20/02/2023       * To       24/02/2023       * Lodgement date       13/02/2023         Boundary type       20/02/2023       * To       24/02/2023       * Lodgement date       13/02/2023         Excluded Deliver To:<br>Rounds         Private       Capacity       <20% S0% Coversity                                                                                                    |                |
| Booking number       U1104724       * Delivery state       VIC         * Boundary type       Locality       *       Add       Map selection       Upload from file         * Boundary type                                                                                                    | Draddressed Mail - Delivery area details         Need help?         Boundary type       Locality <ul> <li>Delivery state</li> <li>Delivery area</li> <li>Delivery date</li> <li>20/02/2023</li> <li>To</li> <li>24/02/2023</li> <li>Lodgement date</li> <li>13/02/2023</li> </ul> Add Map selection Upload from file           Delivery date         20/02/2023         To         24/02/2023         Lodgement date         13/02/2023           Excluded         Deliver To:         Extra         Street         Roadside         PO box         Counter         Total           Default address types         Available         20% 80% Coverage         Extra         Street         Roadside         PO box         Counter         Total           Default address types         Cysen(by         1nside         20% 80% Coverage         Extra         Street         Roadside         PO box         Counter         Total           Inside         Yes         0         0 + 0 @         0         2.671 @         0 @         0 @         0 @         2.6           Inside         Yes         0         0 + 0 @         0         9.643 @         0 @         0 @         0 @         0 @         0 @         0 @                                                                                                    | New Colspan="2">New Colspan="2">New Colspan="2">New Colspan="2">New Colspan="2">New Colspan="2">New Colspan="2">Colspan="2">Colspan="2"Colspan="2" |                |
| Med helo?         Med helo?           Booking number         U1104724         * Delivery state         VIC           * Boundary type         Cocality         •         Add         Map selection         Upload from file           * Oblivery area                                                                                                    | OPOSI         Next delivery area details         Next delivery state VIC V         Booking number       U1104724       * Delivery state       VIC V         * Boundary type       Locality       V       Add       Map selection       Usload from file         * Delivery date       20/02/2023       * To       24/02/2023       * Lodgement date       13/02/2023         Excluded Deliver To:<br>Private         Default address types       Capacity       Capacity       20%       20% 80% Coverand*       Extra       Street       Roadside       PO box       Counter       Total         Default address types       Capacity       Yes       0       0+0 C       0       1,430       0 C       0 C       2,5         Beg RPRINGVALE - 3171       Map       Yes       0       0+0 C       0       1,430       0 C       0 C       0,5       0       0       0,543       0 C       0 C       0,5       0,5         Under Colspan=10       Under Colspan=10       Under Colspan=10       Under Colspan=10       Under Colspan=10       Under Colspan=10       Under Colspan=10       Under Colspan=10       Under Colspan=10       Under Colspan=10       Under Colspan=10 <td< td=""><td>New Counter U1104724       New delivery state       VIC V         Booking number       U1104724       * Delivery state       VIC V         * Boundary type       Locality       V       V       V         New delivery area      </td><td></td></td<>                                                                                                    | New Counter U1104724       New delivery state       VIC V         Booking number       U1104724       * Delivery state       VIC V         * Boundary type       Locality       V       V       V         New delivery area                                                                                                    |                |
| Booking number         U1104724         * Delivery state         VIC         *           * Boundary type         Locality         *         Add         Map selection         Upload from file           * Delivery date         20/02/2023         * To         24/02/2023         * Lodgement date         13/02/2023           Excluded         Deliver To:<br>Private         Capacity         20% 50% Coverage         Extra         Street         Roadside         PO box         Counter         Total           Imaide Active Stopes         Capacity         <20% 50% Coverage                                                                                                    | VPOSI         Need help?         Need help?         Booking number       U1104724       * Delivery state       VIC V         * Boundary type       Locality       V       New delivery area       Add       Map selection       Upload from file         * Delivery date       20/02/2023       * To       24/02/2023       * Lodgement date       13/02/2023         Excluded Deliver To:<br>Rounds       Private       Counter       Counter       Total         Default address types       Available<br>(Cespacity)       20% 80% Coverage<br>Inside - extra       Sifeet       Roadside       PO box       Counter       Total         Default address types       Available<br>(Selection       20% 80% Coverage<br>Inside - extra       Sifeet       Roadside       PO box       Counter       Total         inside       20% 80% Coverage<br>Inside - extra       Sifeet       Roadside       PO box       Counter       Total         inside - extra       Sifeet       Roadside       PO box       0 @ 0 @ 0 @ 0 @ 0 @ 0 @ 0 @ 0 @ 0 @ 0 @                                                                                                    | New Control In the selection of the selection of |                |
| Meed helo?           Meed helo?           Booking number         U1104724         * Delivery state         VIC *           * Boundary type         Cocality         *         Delivery state         VIC *           New delivery area         Add         Map selection         Upload from file           • Delivery date         20/02/2023         * To         24/02/2023         * Lodgement date         13/02/2023           Excluded         Deliver To:<br>Private         Comparison         Street         Readside         PO box         Counter         Totalt           Default address types         Aragacity         Yes         0         0         2,571         0         0         0         2,671         0         0         2,671         0         0         2,671         0         0         0         2,671         0         0         0         2,671         0         0         0         2,671         0         0         0         0         0         2,671         0         0         0         2,671         0         0         0         0         0         0         0         0         0         0         0         0 | Defection       Need help2         New delivery area       Add       Map selection       Unload from file         Booking number       U1104724       * Delivery state       Vic •       •       •       •       •       •       •       •       •       •       •       •       •       •       •       •       •       •       •       •       •       •       •       •       •       •       •       •       •       •       •       •       •       •       •       •       •       •       •       •       •       •       •       •       •       •       •       •       •       •       •       •       •       •       •       •       •       •       •       •       •       •       •       •       •       •       •       •       •       •       •       •       •       •       •       •       •       •       •       •       •       •       •       •       •       •       •       •       •       •       •       •       •       •       •       •       •       •<                                                                                                    | New Gelivery area       New delivery state       VIC ~         Booking number       U1104724       * Delivery state       VIC ~         * Boundary type       Locality                                                                                                    |                |
| Naddressed Mail - Delivery area details       Need heid? 60         Booking number       U1104724       * Delivery state       VIC ~         * Boundary type       Locality       •       •       Add       Map selection       Upload from file         New delivery area       Add       Map selection       Upload from file       Nobel from file       Nobel from file         • Delivery date       Deliver To:<br>Private       Color       Street       Roadiside       PD box       Counter       Toomt         Default address types       Aragaeity<br>(Yes NOb       20% 20% Coverage       Extra       Street       Roadiside       PD box       Counter       Toomt         Imside EVEXBOROUGH - 3173       Map       Yes       0       0 + 0 C       0       1,439 D       0 C       0 C       0 C       0 Z       26%                                                                                                    | Need help2         Need help2         Booking number       U1104724       * Delivery state       ViC •         * Booking number       U1104724       * Delivery state       ViC •         * Booking number       U1104724       * Delivery state       ViC •         * Booking number       U1104724       * Delivery state       ViC •         * Booking number       Locality       •       Add       Map selection       Unload from file         * Delivery date       20/02/2023       * To       24/02/2023       * Lodgement date       13/02/2023         Excluded<br>Rounds       Deliver To:<br>Private       Counter       Counter       Counter       Counter         Default address types       Capability<br>(Yes No)       20%-80% Coverase<br>Inside + extra       Extra       Street       Roadside       P0 box       Counter       Counter <td>Need h         Need h         Booking number       U1104724       * Delivery state       VIC ~         * Boundary type       Locality       ~       Need h         New delivery area       Add       Map selection       Upload from         * Delivery date       20/02/2023       * To       24/02/2023       * Lodgement date       13/02/2023         Excluded       Deliver To:<br/>Private       Private       Counter       Street       Roadside       PO box       Counter         Delatest address types       Available       20%-80% Coverage       Extra       Street       Roadside       PO box       Counter         idea       KEYSBOROUGH: 3173       Map       Yes       0       0       0       0       0       0       0       0       0       0       0       0       0       0       0       0       0       0       0       0       0       0       0       0       0       0       0       0       0       0       0       0       0       0       0       0       0       0       0       0       0       0       0       0       0       0       0       0       0       <t< td=""><td>6,54</td></t<></td> | Need h         Need h         Booking number       U1104724       * Delivery state       VIC ~         * Boundary type       Locality       ~       Need h         New delivery area       Add       Map selection       Upload from         * Delivery date       20/02/2023       * To       24/02/2023       * Lodgement date       13/02/2023         Excluded       Deliver To:<br>Private       Private       Counter       Street       Roadside       PO box       Counter         Delatest address types       Available       20%-80% Coverage       Extra       Street       Roadside       PO box       Counter         idea       KEYSBOROUGH: 3173       Map       Yes       0       0       0       0       0       0       0       0       0       0       0       0       0       0       0       0       0       0       0       0       0       0       0       0       0       0       0       0       0       0       0       0       0       0       0       0       0       0       0       0       0       0       0       0       0       0       0       0       0 <t< td=""><td>6,54</td></t<>                                                                                                    | 6,54           |
| Booking number       U1104724       * Delivery state       VIC ~         * Boundary type       Locality       *       Add       Map selection       Upload from file         * Boundary type       20/02/2023       * To       24/02/2023       * Lodgement date       13/02/2023         * Excluded<br>Rounds       Deliver To:<br>Private       Add       Map selection       Upload from file         Delaut address types       Arailable<br>Capacity<br>Selection       20% 50% Coverage<br>Inside extra       Extra       Street       Roadside       PO Ext       To count         Ide KEYSBOROUGH - 3173       Map       Yes       0       0       2.671       0       0       0       2.671                                                                                                    | VPOST         New delivery area details         Booking number       U1104724       * Delivery state       VC •         * Boundary type       Locality       •       Add       Map selection       Upload from file         * Delivery area       Add       Map selection       Upload from file       13/02/2023         * Delivery date       20/02/2023       * To       24/02/2023       * Lodgement date       13/02/2023         Excluded<br>Rounds       Deliver To:<br>Private                                                                                                    | New Control Index Street       New Control Index Street       New Control Index Street <td>1,43</td>                                                                                                    | 1,43           |
| Booking number       U1104724       * Delivery state       VIC ~         * Boundary type       Locality       *       Add       Map selection       Upload from file         * Delivery date       20/02/2023       * To       24/02/2023       * Lodgement date       13/02/2023         Excluded<br>Rounds       Deliver To:<br>Private       Add       Map selection       Upload from file         Default address types       Available<br>Selection        20% 50% Coverage<br>(Yes No)       Extra       Street       Roadiale       PO box       Counter       Total                                                                                                    | Docking number       U1104724       * Delivery state       VIC •         Booking number       U1104724       * Delivery state       VIC •         * Boundary type       Locality       •       Add       Map selection       Upload from file         * Delivery date       20/02/2023       • To       24/02/2023       * Lodgement date       13/02/2023         Excluded<br>Rounds       Deliver To:<br>Private       -       -       -       Total<br>Inside + extra       Street       Roadside       PO box       Counter       Total<br>Counter                                                                                                    | Inaddressed Mail - Delivery area details       Need h         Booking number       U1104724       * Delivery state       VIC          * Boundary type       Locality           • Boundary type       Locality           • Delivery area       Add       Map selection       Upload from         * Delivery date       20/02/2023       * To       24/02/2023       * Lodgement date       13/02/2023         Excluded       Deliver To:       Private        20%, 80% Coverage       Extra       Street       Roadside       PD box       Counter         Default address types       Capacity        20%, 10% Coverage       Extra       Street       Roadside       PD box       Counter                                                                                                    | 2,67           |
| Booking number       U1104724       * Delivery state       VIC ~         * Boundary type       Locality       *       Mao selection       Upload from file         New delivery area                                                                                                    | VPOST         Inaddressed Mail - Delivery area details       Need help?         Booking number       U1104724       * Delivery state       VIC •         * Booking number       U1104724       * Delivery state       VIC •         * Booking number       U1104724       * Delivery state       VIC •         * Booking number       Locality       •       Add       Map selection       Unload from file         * Delivery date       20/02/2023       * To       24/02/2023       * Lodgement date       13/02/2023         Excluded       Deliver To:       Private       Private       Private                                                                                                    | Jnaddressed Mail - Delivery area details       Need h         Booking number       U1104724       * Delivery state       VIC •         * Boundary type       Locality       •       New delivery area         New delivery area                                                                                                    | Total<br>count |
| Unaddressed Mail - Delivery area details       Need help?         Booking number       U1104724       * Delivery state       VIC ~         * Booking number       Locality       •       Add       Mao selection       Upload from file         * Delivery date       20/02/2023       * Lodgement date       13/02/2023                                                                                                    | UPPOST       Need help2         Inaddressed Mail - Delivery area details       Need help2         Booking number       U1104724       * Delivery state       ViC •         * Boundary type       Locality       •       New delivery area         * Delivery date       20/02/2023       * To       24/02/2023       • Lodgement date       13/02/2023                                                                                                    | Unaddressed Mail - Delivery area details       Need h         Booking number       U1104724       * Delivery state       VIC ~         * Booking number       U1104724       * Delivery state       VIC ~         * Booking number       U1104724       * Delivery state       VIC ~         * Booking number       U1104724       * Delivery state       VIC ~         * Booking number       U104724       * Delivery state       VIC ~         * New delivery area       Add       Map selection       Upload from         * Delivery date       20/02/2023       * To       24/02/2023       * Lodgement date       13/02/2023                                                                                                    |                |
| Inaddressed Mail - Delivery area details       Need help?         Booking number       U1104724       * Delivery state       VIC v         * Boundary type       Locality       VIC       VIC v         New delivery area       Add       Map selection       Upload from file                                                                                                    | Inaddressed Mail - Delivery area details       Need help?         Booking number       U1104724         * Delivery state       VIC v         * Boundary type       Locality         New delivery area       Add                                                                                                    | Jnaddressed Mail - Delivery area details       Need h         Booking number       U1104724         * Delivery state       VIC ✓         * Boundary type       Locality         New delivery area       Add                                                                                                    |                |
| Inaddressed Mail - Delivery area details<br>Booking number U1104724 * Delivery state VIC ✓<br>* Boundary type Locality ✓                                                                                                    | Inaddressed Mail - Delivery area details       Need help2         Booking number       U1104724         * Delivery state       VIC v                                                                                                    | Jnaddressed Mail - Delivery area details     Need h       Booking number     U1104724     * Delivery state       * Boundary type     Locality     ✓                                                                                                    | file           |
| Inaddressed Mail - Delivery area details Booking number U1104724 * Delivery state VIC                                                                                                    | Jnaddressed Mail - Delivery area details       Need help?         Booking number       U1104724                                                                                                    | Jnaddressed Mail - Delivery area details Booking number U1104724 * Delivery state VIC •                                                                                                    |                |
| Inaddressed Mail - Delivery area details Need help? @                                                                                                    | POST           Jnaddressed Mail - Delivery area details                                                                                                    | Jnaddressed Mail - Delivery area details                                                                                                    |                |
|                                                                                                    | 17 POST                                                                                                    |                                                                                                    | <u>elp?</u> മി |

Entering delivery details when capacity *is not* fully available and you are continuing with a partial booking (continued)

| 6                                                                                                    |                                                                                                    |
|----------------------------------------------------------------------------------------------------|----------------------------------------------------------------------------------------------------|
| • You will then be asked if you would like the booking documents sent via email.                          | O POST<br>Unaddressed Mail - Booking submit processing                                                                                                    |
| • Select 'Yes' or 'No'.                                                                                   | Auto Email Confirmation<br>UMCS-W-0145 Warning : Do you want the documents to be<br>sent to the customer via email?                                                                                                    |
| <ul> <li>You will receive a notification<br/>stating that your booking has been<br/>confirmed.</li> </ul> | Direct Direct Di |

# Calculate costs and submit

### 1

- Choose from two rates:
  - UM Political mail (U91): select for all articles up to 50g which are no larger than standard size A4.
- Unaddressed Mail (U16): select for articles weighing over 50g and up to A4 in size.

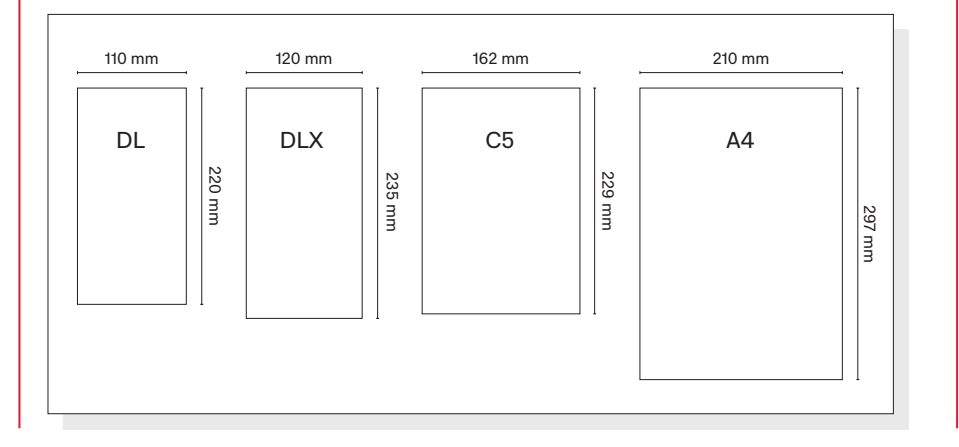

## 2

• Select 'Calculate Price' to view the total cost.

- Choose from three options:
  - Select 'Quote' to obtain a PDF quote (valid for 24 hours).
  - Save and update later.<sup>5</sup>
  - Submit Booking Request.
- Once your booking is submitted, you'll receive on-screen confirmation and you can then select the 'Docs & Labels' to download your documentation.
- Any Premium bookings will have a P in front of the booking number.
- If you want your booking documents emailed to you, just follow the prompts.

|   | 000                                                                                              |                                                                                                  |                                                                                         | o          |
|---|--------------------------------------------------------------------------------------------------|--------------------------------------------------------------------------------------------------|-----------------------------------------------------------------------------------------|------------|
|   |                                                                                                  |                                                                                                  |                                                                                         |            |
|   | Unaddressed Mail - Submit b                                                                      | ooking                                                                                           | Ne                                                                                      | ed help? 🖗 |
|   | Booking number                                                                                   | Status                                                                                           | Quote                                                                                   |            |
| 1 | Bill-to customer<br>Address                                                                      |                                                                                                  |                                                                                         |            |
|   | Service Unaddressed Mail (U91)                                                                   | ~                                                                                                |                                                                                         |            |
|   | Payment method Cash/Credit Card                                                                  | Calculate Price                                                                                  |                                                                                         |            |
| _ | Thank you for using our Online Booking service.                                                  | •                                                                                                |                                                                                         |            |
| 2 | The Unaddressed Mail Terms & Conditions speci<br>Lodgement Date.                                 | fies that Australia Post may apply a penalty fee                                                 | f you fail to lodge this booking by the agree                                           | d          |
|   | By pressing the submit button I declare that I a<br>Unaddressed Mail Terms And Conditions 🗗 whic | m the customer or authorised agent of the custon will form a contract between Australia Post and | mer and that I have read and agree to the<br>I me governing the Unaddressed Mail Servic | e.         |
|   | Quote Submit Docs & Labels                                                                       | Ca                                                                                               | cel «Previous Save & Update Later                                                       |            |
|   |                                                                                                  |                                                                                                  | Ť                                                                                       |            |
| 3 |                                                                                                  |                                                                                                  |                                                                                         |            |
|   |                                                                                                  |                                                                                                  |                                                                                         |            |
|   |                                                                                                  |                                                                                                  |                                                                                         |            |
|   |                                                                                                  |                                                                                                  |                                                                                         |            |
|   |                                                                                                  |                                                                                                  |                                                                                         |            |

# Searching and confirming a booking

### 1

 You can search for a booking by entering the booking number. If you don't know your booking number you can search for your booking by entering three of the following: the charge account number, status, booked date, publication name or special remark.

### 2

• Select 'Search'.

### 3

- To confirm a previously created and saved booking, select 'Modify'.
  - This will take you to the General details page.
- You can then select 'Next'.
- You will come to the Delivery area details page.
- Do not select 'Calculate' as your booking may be impacted by the capacity settings.\* Capacity is held for 24 hours when your booking is in quote status. If you recalculate it,

# Copying a booking

Our system will not allow you to copy electorate or local government area bookings. If you attempt to, you will receive an error message.

You can copy an existing Postcode or Locality booking if the details are the same.

• Search for a previous booking by following steps 1-2 above.

### 1

 Select 'Copy'. This will create a new booking with a new booking number and the copied booking details. You can now make any required changes.

### 2

- Click 'Next' to go to the Delivery Area Details where you need to select your delivery date and recalculate your delivery points.
- Then go to the Submit Booking page and submit your booking.

| 1 | Unaddressed Mail - Booking search Need.helo2 @                                                                                                    |   |
|---|----------------------------------------------------------------------------------------------------|---|
|   | Delivery period To Delivery period December 2012 Sector Particular Vene con include an asterisk (*) as a vilicard vene saterisk (*) as a vilicard vene saterisk (*) as a vilicard vene saterisk (*) Sector Vene Volicard Vene solution Vene Volicard Vene volicaria Vene Volicaria Vene Volicaria V |   |
|   | No data                                                                                                    | 2 |
| 3 | Menu Copy Notify View Does & Laters Cancel booking                                                                                                    |   |
|   |                                                                                                    |   |

the system may release the held rounds and subject your booking to capacity limits.

- Select 'Next'.
- Continue to the Submit booking page and select 'Submit'.

\* Please note that the capacity settings do not apply to bookings related to federal, state or local government elections, during election periods

|        | Delivery state  | ~ |                 |      |                   |                 |                  |               |          |
|--------|-----------------|---|-----------------|------|-------------------|-----------------|------------------|---------------|----------|
| Cu     | istomer name    |   |                 | Find | Charge            | account         |                  |               |          |
| Boo    | king number     |   | То              |      |                   | Status          |                  | ~             |          |
| Lodg   | pement period   |   | 1 <sup>To</sup> |      |                   |                 |                  |               |          |
| D      | elivery period  |   | 1 To            |      |                   |                 |                  |               |          |
|        | Booked date     |   |                 |      |                   |                 |                  |               |          |
| Pub    | lication name   |   |                 |      |                   | You can ine     | clude an asteris | k (*)         |          |
| s      | pecial remark   |   |                 |      |                   | 05 0 10100      | Search Ne        | w Booking     |          |
| Select | Customer name • |   | Publication e   |      | Reg/Lodged Date • | Delivery Date - | Booking No. e    | Booked Date • | Status e |
|        |                 |   |                 |      | No data           |                 |                  |               |          |
|        |                 |   |                 |      |                   |                 |                  |               |          |
|        |                 |   |                 |      |                   |                 |                  |               |          |

# Modifying a confirmed booking

- You can modify a booking up to 10 business days prior to the delivery week.
- To modify a booking, search for the booking and select 'Modify'.
- Update the required details and select 'Calculate' then 'Next'.
- You can then submit your revised • booking.

| 000               |                                                                 |               |               |      |                   |                            |                                   |                | o        |
|-------------------|-----------------------------------------------------------------|---------------|---------------|------|-------------------|----------------------------|-----------------------------------|----------------|----------|
|                   |                                                                 | ST            |               |      |                   |                            |                                   |                |          |
| Una               | ddressed                                                        | l Mail - Bool | king search   |      |                   |                            |                                   | Need           | help? @  |
| Cu<br>Boo<br>Lodg | Delivery state<br>Istomer name<br>Iking number<br>Jement period |               | To To         | Find | Charge            | account<br>Status          |                                   | ~              |          |
| D                 | elivery period<br>Booked date<br>lication name                  |               |               |      |                   | You can inc<br>as a wildca | lude an asteris<br>ard when searc | k (*)<br>hing. |          |
| s                 | pecial remark                                                   |               |               |      |                   |                            | Search New                        | v Booking      |          |
| Select            | Customer name                                                   | •             | Publication ¢ | No   | Req/Lodged Date ¢ | Delivery Date +            | Booking No. +                     | Booked Date ¢  | Status ¢ |
|                   |                                                                 |               |               |      |                   |                            |                                   |                |          |
|                   |                                                                 |               |               |      |                   |                            |                                   |                |          |

Failure to lodge on the nominated date will result in a 'No Show' charge being applied. For further information regarding these charges please refer to the website.

# Cancelling a booking

If you decide not to lodge your confirmed booking, you'll need to cancel it. You can only cancel confirmed bookings, you can't cancel quotes.

- Search for your booking number and select 'Cancel Booking'.
- · Enter a reason.
- Select 'Cancel Booking'.
- Your booking status will now change to 'cancelled'.
- Bookings can be cancelled up to one business day prior to lodgement. Refer to your Booking Confirmation documentation for the booked Lodgement Date.
- 'No Show' bookings that are not cancelled at least one business day prior will incur a fee.
  - For information on these charges please refer to the website.

| 00    |                  |             |                    |               |                   |                 |                  |               | o          |
|-------|------------------|-------------|--------------------|---------------|-------------------|-----------------|------------------|---------------|------------|
|       |                  | ST          |                    |               |                   |                 |                  |               |            |
| Ur    | addressed        | d Mail - Bo | oking searc        | h             |                   |                 |                  | Need          | help? &    |
|       | Delivery state   | ~           |                    |               |                   |                 |                  |               |            |
|       | Customer name    |             |                    | Find          | Charge            | account         |                  |               |            |
| B     | ooking number    |             | То                 |               |                   | Status          |                  | ~             |            |
| Lo    | dgement period   |             | То                 | []            | 1                 |                 |                  |               |            |
|       | Delivery period  |             | То                 |               | 1                 |                 |                  |               |            |
|       | Booked date      |             | ,<br>  <del></del> |               |                   |                 |                  |               |            |
| Р     | ublication name  |             |                    |               |                   | You can in      | clude an asteris | k (*)         |            |
|       | Special remark   |             |                    |               |                   | as a who        | Search Nev       | w Booking     |            |
| Selec | ct Customer name | ٠           | Publication +      |               | Req/Lodged Date ¢ | Delivery Date - | Booking No. +    | Booked Date + | Status ¢   |
|       |                  |             |                    | N             | o data            |                 |                  |               |            |
|       |                  |             |                    |               |                   |                 |                  |               |            |
|       |                  |             |                    |               |                   |                 |                  |               |            |
|       |                  |             |                    |               |                   |                 |                  |               |            |
|       |                  |             |                    |               |                   |                 |                  |               |            |
|       |                  |             |                    |               |                   |                 |                  |               |            |
|       |                  |             |                    |               |                   |                 |                  |               |            |
|       |                  |             |                    |               |                   |                 |                  |               |            |
|       |                  |             |                    |               |                   |                 |                  |               |            |
|       |                  |             |                    |               |                   |                 |                  |               |            |
|       |                  |             |                    |               |                   |                 |                  |               |            |
|       | Manu             | Canal       | 6. ) four          | Dece 9 Lebels |                   |                 |                  | Cano          | el booking |
|       | wenu             | papy Moa    | iy view            | DUCS & LabelS |                   |                 |                  |               |            |
|       |                  |             |                    |               |                   |                 |                  | <u> </u>      |            |

# **Preparing your mail**

# Print lodgement documents and labels

### 1

- Select the 'Docs and Labels' tab on the Submit Booking screen to access your booking documents and labels.
- Select documents in PDF or .csv format.

### 2

 Select to preview, download, or email your documents for lodgement, and click 'Go'. You can download and print your documents as many times as required.

### 3

• Select 'Previous' to return to the 'Submit booking' page. Then, select 'Cancel' to return to the booking page.

| Unaddressed Mai                                                                                                    | I - Submit booking                                                                                                    |                                                                           |                                                                                                    | Need help?                          |
|----------------------------------------------------------------------------------------------------|----------------------------------------------------------------------------------------------------|---------------------------------------------------------------------------|----------------------------------------------------------------------------------------------------|-------------------------------------|
| Booking number<br>Bill-to customer<br>Address                                                                                                    |                                                                                                    | Status                                                                    | Quote                                                                                                    |                                     |
| Service Unad<br>Payment method Cash/0                                                                                                    | dressed Mail (U91) V                                                                                                    | Calculate Price                                                           |                                                                                                    |                                     |
| Thank you for using our Onli<br>The Unaddressed Mail Terms<br>Lodgement Date.                                                                                                    | ne Booking service.<br>& Conditions specifies that Austral                                                                                   | ia Post may apply a penalty fee                                           | if you fail to lodge this booking by                                                                              | the agreed                          |
| By pressing the submit butto<br>Unaddressed Mail Terms And<br>Guoie Submit Occs                                                                                                    | n I declare that I am the customer<br><u>L Conditions</u> @ which will form a cor<br>& Labels                                                | or authorised agent of the cust<br>ntract between Australia Post an<br>Ca | omer and that I have read and agre<br>d me governing the Unaddressed M<br>Incel <b>Previous Save &amp; Upda</b> t | e to the<br>ail Service.<br>e Later |
|                                                                                                    |                                                                                                    |                                                                           |                                                                                                    |                                     |
|                                                                                                    |                                                                                                    |                                                                           |                                                                                                    |                                     |
|                                                                                                    |                                                                                                    |                                                                           |                                                                                                    |                                     |
|                                                                                                    |                                                                                                    |                                                                           |                                                                                                    |                                     |
| 000                                                                                                    |                                                                                                    |                                                                           |                                                                                                    | o]                                  |
|                                                                                                    |                                                                                                    |                                                                           |                                                                                                    | o                                   |
| 000                                                                                                    | I - Documents and la                                                                                                    | abels                                                                     |                                                                                                    | Need Help2 @                        |
| OOO AUTHAN<br>O POST<br>Unaddressed Mai<br>Bohlindung age                                                                                                    | I - Documents and la                                                                                                    | abels<br>Status                                                           | Confirmed                                                                                                    | Need Helo2 @                        |
| OOO<br>Auttate<br>Delivery period                                                                                                    | I - Documents and k                                                                                                    | abels<br>Status<br>Quotation printed on                                   | Confirmed<br>Quotation not printed                                                                                | Need Helio2 @                       |
| OCO<br>Augusta<br>Devices<br>Devices | I - Documents and Is<br>5/10/2021 To 29/10/2021<br>focumentsLast printed/downloade<br>Csv _ Not printed                                      | abels<br>Status<br>Quotation printed on                                   | Confirmed<br>Quotation not printed                                                                                | Need Helo2 @                        |
| OOO<br>Augusta<br>Development<br>Deducessed Mai<br>Booking number<br>Publication name<br>Lodgement date<br>Delivery period<br>Selecter<br>Delivery period<br>Selecter<br>Mailing statement<br>PDF                                                                                                    | I - Documents and Is<br>5/10/2021 To 29/10/2021<br>focumentsLast printed /downloade<br>CSV ONO printed<br>eLMS ONO printed                   | abels<br>Status<br>Quotation printed on                                   | Confirmed<br>Quotation not printed                                                                                | Need Helo2 @                        |
| OOOO<br>Augutation<br>Decimal and a constraint<br>Decimal and a constraint<br>Decim                                                                                                    | I - Documents and Is<br>5/10/2021 To 29/10/2021<br>focumentsLast printed/downloade<br>CSV ONO printed<br>eLMS ONO printed<br>CSV NOT printed | abels<br>Status<br>Quotation printed on<br>d                              | Confirmed<br>Quotation not printed                                                                                | Need Helo2 @                        |
| OOOO<br>Autrativ<br>OPOSST<br>Unaddressed Mai<br>Booking number<br>Publication name<br>Lodgement date<br>Delivery period<br>Select<br>Confirmation advice PDF<br>Mailing statement PDF<br>Mail preparation advice?<br>Mail preparation advice?<br>Mail preparation advice?<br>Mail preparation advice?<br>Mail preparation advice?<br>Tray / bundle PDF Z                                                                                                    | I - Documents and Ia<br>5/10/2021 To 29/10/2021<br>focumentsLast printed<br>CSV   Not printed<br>CSV   Not printed<br>CSV   Not printed      | abels<br>Status<br>Quotation printed on<br>d                              | Confirmed<br>Quotation not printed                                                                                | Need Help2 @                        |

# Labelling, bundling and sorting

- Label and bundle all articles, and
- Refer to Section 4 of the
   Unaddressed Mail service guide.
- The bundles need to be put into Australia Post trays which can be obtained from the Post Office or lodgement point.
- Firmly fix labels on the front of each tray and bundle within each tray. Each bundle should be secured with two rubber bands, in quantities of 50 or 100 articles.

Check the Mail Preparation Advice for details, included in your booking confirmation documentation. Trays are available from your nominated lodgement point.

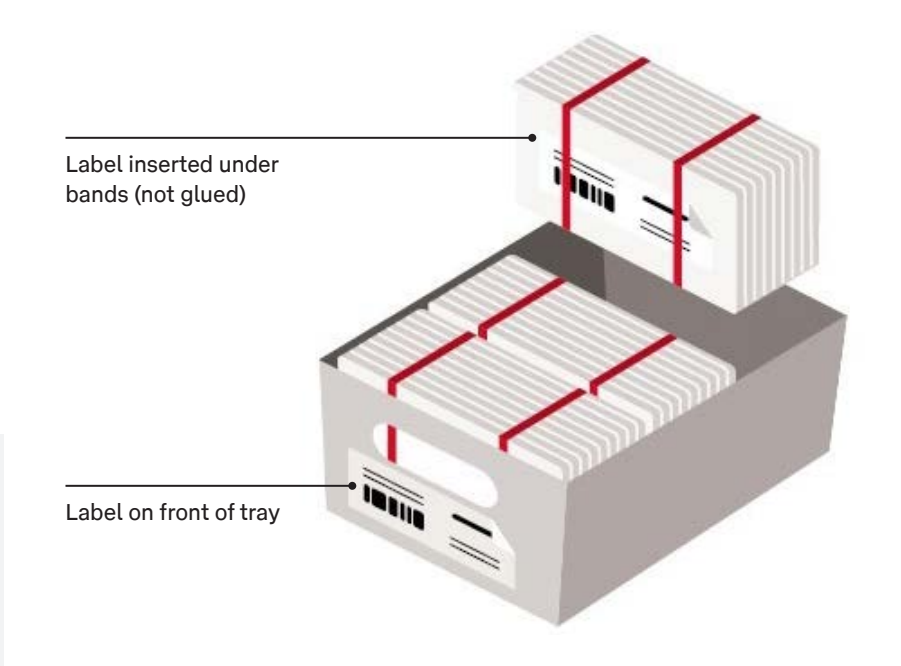

# Lodging your mail

You can lodge with e-LMS or by taking it to your chosen lodgement point.

Gather all of your booking documentation:

- Booking confirmation advice.
- Signed Unaddressed Mail lodgement document.
- A copy of the Unaddressed Mail preparation advice.
- An unsealed sample of your Unaddressed Mail article.

 Your booking can be modified up to three business days prior and cancellations can be made up to one business day.

Important: Lodge your mail on the nominated time and date at the confirmed lodgement point as noted on your Booking Confirmation Advice.<sup>6</sup>

- Failure to lodge on the nominated date will result in a 'No Show' charge being applied.
  - For further information regarding 'No Show' charges please refer to the website.

If you require assistance, email **ums@auspost.com.au** or phone **1300 223 571**.

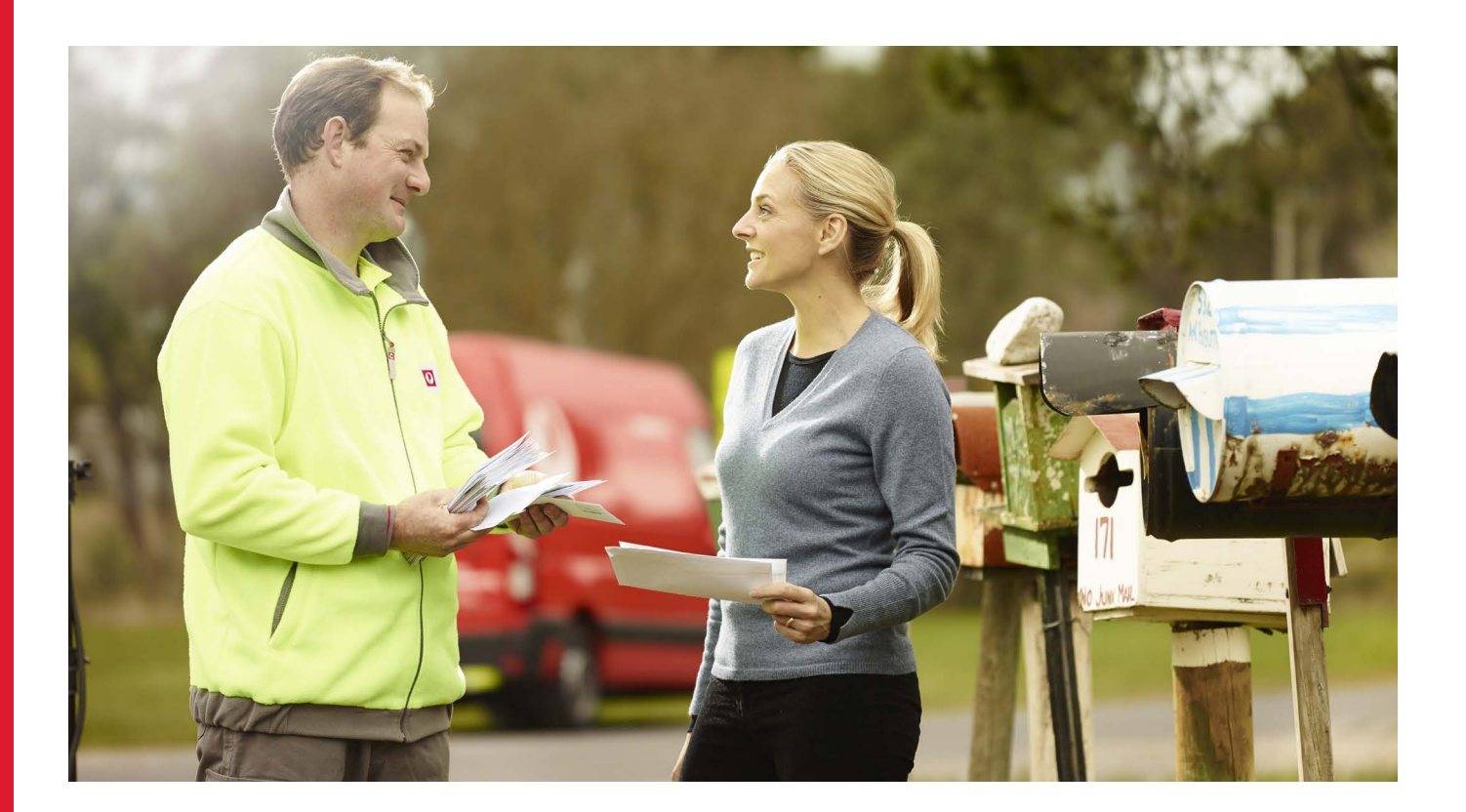

- 1 For community notices only. 'Community notices' means articles lodged by, or under the authority of, local, state or federal governments or their agencies, political organisations, religious or educational institutions, or charitable bodies [including benevolent and welfare societies].
- 2 By ticking 'Yes' to Early Delivery Accepted, you authorise the relevant delivery facility to commence delivery, if possible, in the week prior to the booked delivery start date.
- 3 Please note, Australia Post does not guarantee delivery to exact electorates boundaries.
- 4 Please note, there are no delivery maps for Electorates available. If you have selected Postcode or Locality delivery points, you are able to view a map on the "map selection" link.
- 5 Your booking will remain in quote status until you submit it. See guidance on modifying your booking: Page 15 of Unaddressed Mail Online User Guide.
- 6 This date has been selected to ensure your lodgement is processed and delivered in time. If your booking is lodged late, No Show fees will apply. If your delivery requirements change, get in touch with the Unaddressed Mail service team a minimum of three business days prior to the lodgement dates, to ensure new documentation is sent.

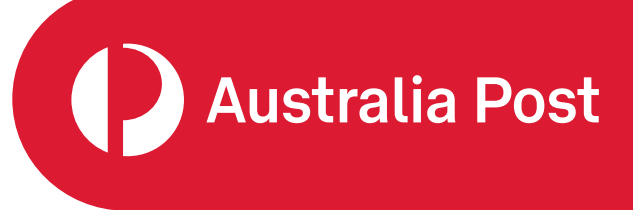